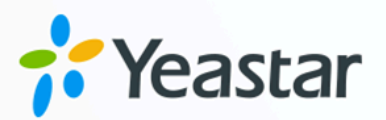

# Microsoft Teams 对接手册--直接 对接

Yeastar P 系列云 PBX

版本: 1.0 日期: 2024年07月18日

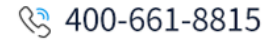

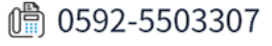

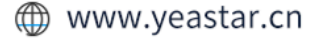

| Microsoft Teams 集成概述                   | 1  |
|----------------------------------------|----|
| 对接 Yeastar P 系列云 PBX 与 Microsoft Teams | 2  |
| 断开 Microsoft Teams 连接                  | 10 |

## Microsoft Teams 集成概述

Yeastar P 系列云 PBX 支持直接与 Microsoft Teams 集成。通过将 Linkus 网页端嵌入到 Microsoft Teams 客户端中,用户无需使用中间件和 Teams 通话许可,即可直接在 Teams 中 通过 PBX 拨打和接听电话。

## 使用要求

#### Microsoft 365 版本

- ・Microsoft 365 商业基础版、Microsoft 365 商业标准版、Microsoft 365 商 业高级版
- Microsoft 365 E3、 Microsoft 365 E5
- Office E1、Office E3、Office E5

#### PBX 服务器

**固件版本:** 84.15.0.74 或更高版本

## 主要功能

对接 Yeastar P 系列云 PBX 与 Microsoft Teams 后,可在 Teams 客户端实现以下功能:

### 在 Teams 内拨打和接听电话

在 Teams 界面直接使用 CTI 控制的 Linkus 网页端/桌面端或座机拨打和接听电话。

#### 通话记录

在 Microsoft Teams 内查看并管理通话记录。

#### 语音留言及录音

在 Microsoft Teams 内播放并下载语音留言及录音。

#### 一键登录 Linkus 网页端

无需输入用户名和密码,即可快速登录 Linkus 网页端。

### 对接流程

1. <u>安装 Yeastar Linkus 到 Teams 客户端中</u>,以便能够在 Teams 内访问 Linkus 网页端。

- 2. <u>在 Teams 内访问及登录 Linkus 网页端</u>,以访问 Linkus 联系人并发起呼叫。
- 3. 设置并选择用于拨打和接听电话的终端。

## 对接 Yeastar P 系列云 PBX 与 Microsoft Teams

Yeastar P 系列云 PBX 与 Microsoft Teams 的直接对接需要每个用户将 **Yeastar Linkus** 安装 到自己的 Teams 客户端,并使用分机账号或 Microsoft 账号进行登录。完成对接后,Teams 用户可直接在 Teams 客户端内拨打、接听和控制电话。

本文提供一个示例,向你演示单个用户如何对接 Yeastar P 系列云 PBX 和 Microsoft Teams。

### 前提条件

你已获取 Linkus 网页端的域名。

## 步骤一、安装 Yeastar Linkus 到 Microsoft Teams 客户端

- 1. 登录 Microsoft Teams。
- 2. 在左侧导航栏,点击 应用,然后搜索 Yeastar Linkus。

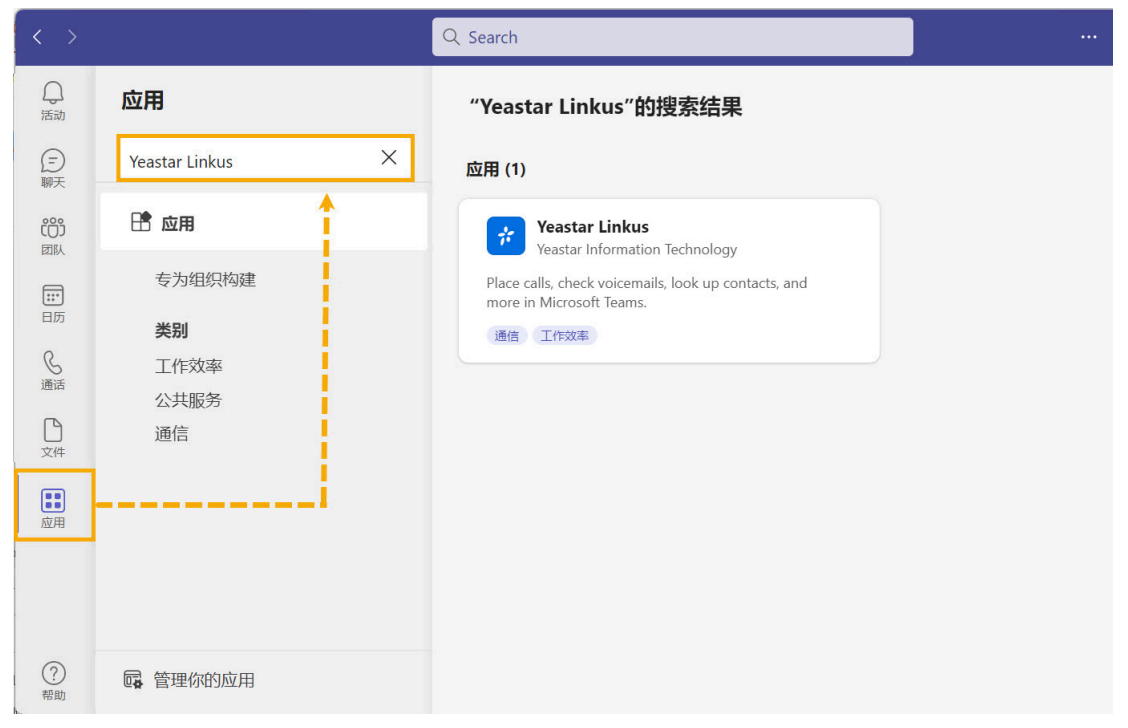

3. 在**应用**栏,选择 Yeastar Linkus, 然后点击 添加。

页面将自动跳转至一个页签,在这里你可以访问并登录 Linkus 网页端。

## 步骤二、访问 Linkus 网页端

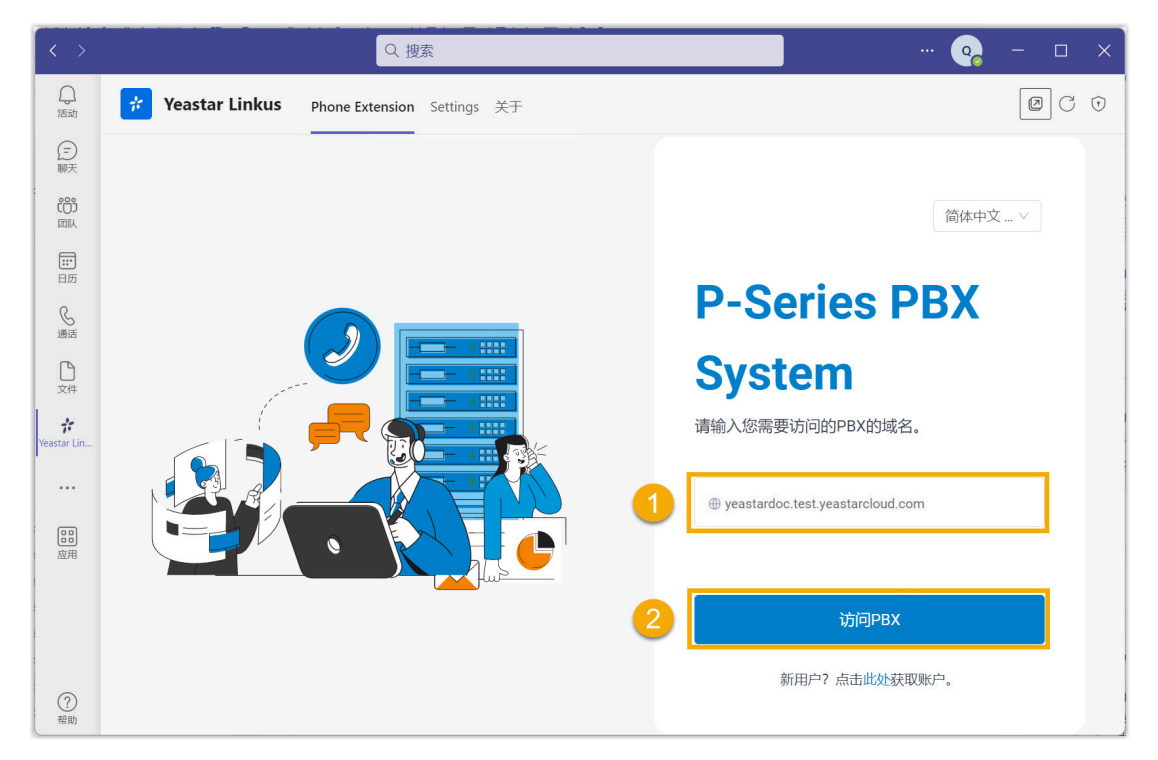

- 1. 在 Phone Extension 页签,输入 Linkus 网页端的域名。
- 2. 点击 访问PBX。

页面将自动跳转至登录界面。

## 步骤三、登录 Linkus 网页端

选择以下一种方式登录到 Linkus 网页端:

- 使用 Yeastar 分机账号登录
- <u>使用 Microsoft 账号登录</u>

#### 使用 Yeastar 分机账号登录

- 1. 在登录界面,输入分机用户名和密码,然后点击 登录。
  - ·用户名:分机账号的邮箱地址。
  - ·密码:分机账号的密码。

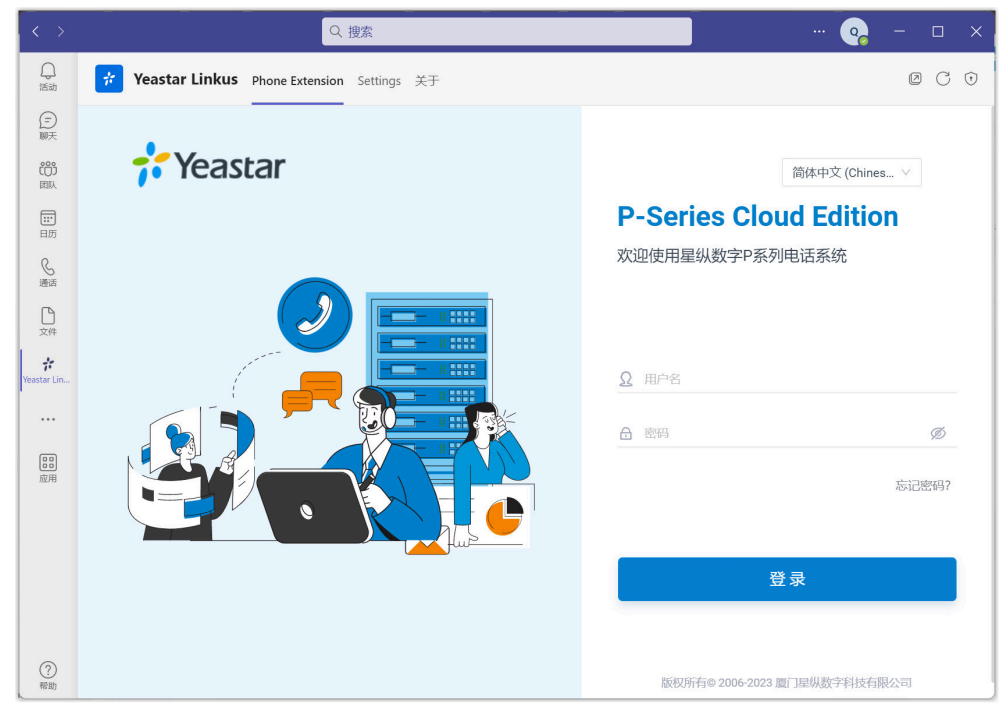

2. 如果你设置了双因素身份验证,你需要再输入一个验证码才可登录。

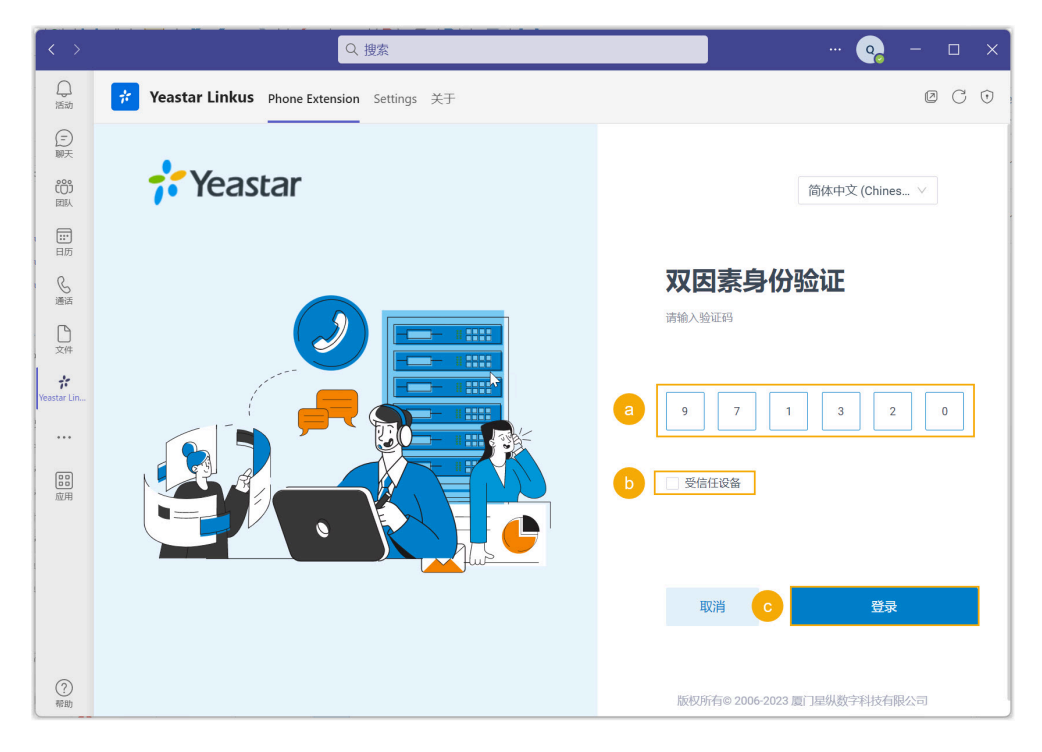

- a. 输入通过身份验证器应用或邮箱获取的6位验证码。
- b. 可选: 勾选 受信任设备。

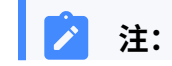

对于你经常登录账号的设备,你可以勾选此项,将其添加 为受信任设备。这样一来,在接下来180天内你从该设备 登录账号时无需再输入验证码。

- c. 点击 **登录**。
- 3. 在弹出的窗口中,设置是否允许 Yeastar Linkus 在你收到 Linkus 聊天消息和来电时向你发送通知。

| 是否允许 Yeastar Linkus 发送通知?       |  |  |
|---------------------------------|--|--|
| ♀ Yeastar Linkus 希望获取向你发送通知的权限。 |  |  |
| 随时转到"设置"以管理权限。                  |  |  |
| 拒绝 允许                           |  |  |
|                                 |  |  |

## 使用 Microsoft 账号登录

| 0 | <ul> <li><b>重要:</b></li> <li>只有当满足以下条件时,你才能够使用 Microsoft 账号进行登录:</li> <li>你的 Linkus 网页端的一级域名为以下之 <ul> <li>ycmcloud.com、yeastarcloud.com、或yeastarycm.co.za。</li> <li>管理员已 对接 Yeastar P 系列云 PBX 与 Microsoft Entra ID 并允许你通过 SSO 登录 Linkus 客户端。</li> </ul> </li> </ul> |
|---|----------------------------------------------------------------------------------------------------|
|   |                                                                                                    |

1. 在登录界面,点击 Sign in with Microsoft。

| $\langle \rangle$ | Q 搜索                                              |                              |
|-------------------|---------------------------------------------------|------------------------------|
| ↓<br>活动           | <b>Yeastar Linkus</b> Phone Extension Settings 关于 | @ C 0                        |
| (三)<br>聊天         |                                                   |                              |
| -<br>             | <b>7</b> Yeastar                                  | 简体中文 (Chines >               |
| …<br>日历           |                                                   | P-Series Cloud Edition       |
| ا<br>الق<br>ق     |                                                   | 欢迎使用星纵数字P系列电话系统              |
| <br>文件            |                                                   | Ω 用户名                        |
| Yeastar Lin       |                                                   | 合 密码 Ø                       |
|                   |                                                   | 志记遗9?                        |
| :                 |                                                   | 登录                           |
|                   |                                                   | Sign in with Microsoft       |
| ?<br>帮助           |                                                   | 版权所有@ 2006-2023 厦门星纵数字科技有限公司 |

- 2. 在弹出的窗口中,使用 Microsoft 账号进行登录。
- 3. 在弹出的窗口中,设置是否允许 Yeastar Linkus 在你收到 Linkus 聊天消息和来电时向你发送通知。

| 是否允许 Yeastar Linkus 发送通知?       |
|---------------------------------|
| ♀ Yeastar Linkus 希望获取向你发送通知的权限。 |
| 随时转到"设置"以管理权限。                  |
| 拒绝 允许                           |
| 随时转到"设直"以官埋仪限。<br>拒绝 允许         |

## 步骤四、设置并选择用于拨打和接听电话的终端

通过启用 CTI 模式,你可以使用 Linkus 网页端、Linkus 桌面端 或 IP 话机 作为通信终端。 这样一来,你可以在 Teams 控制通话,而语音流则通过选择的终端传输。

| 应用场景                            | 操作说明                                                                                                    |              |
|---------------------------------|----------------------------------------------------------------------------------------------------|--------------|
| 使用 <b>Linkus 网页端</b> 作为通信终<br>端 | 1. 在右上角,点击 🛱 打开并免密登录 Linkus 网页端。                                                                                                    |              |
|                                 |                                                                                                    | C O          |
|                                 | 開                                                                                                    | I000v        |
|                                 | 搜索                                                                                                    | ٩            |
|                                 | 图标从 🌜 变成 🖽 ,表示现在可通过 CTI 控制 Linkus<br>网页端,并使用 Linkus 网页端拨打和接听电话。                                                                                                    |              |
|                                 |                                                                                                    | C            |
|                                 | 闘 ➡ ➡ ⊻席状态 > < 空闲 > < 号码或姓名                                                                                                    | # <b>L</b> 8 |
|                                 | CTI - 网页客户端<br>IP 地址: 搜                                                                                                    | 索            |
| 使用 <b>Linkus 桌面端</b> 作为通信终<br>端 | <ol> <li>将 Linkus 桌面端升级到 1.5.4 或更高版本。</li> <li>用你的分机登录 Linkus 桌面端。</li> <li>图标从 <sup>↓</sup> 变成 <sup>□</sup>, 表示现在可通过 CTI 控制 Linkus 桌面端,并使用 Linkus 桌面端拨打和接听电话。</li> </ol>                                   |              |
|                                 |                                                                                                    | C            |
|                                 | 闘                                                                                                    | # <b>C</b> 8 |
|                                 | CTI - 桌面客户端         IP 地址:       搜                                                                                                    | 索            |
|                                 |                                                                                                    |              |
| 使用 <b>IP 话机</b> 作为通信终端          | <ol> <li>使用亿联 (Yealink) / 方位 (Fanvil) / Snom IP<br/>话机,话机型号和固件需符合 <u>Yeastar CTI - 支持的设备</u><br/>列出的要求。</li> <li>将你的分机注册到话机上。</li> <li>图标从 <u></u>变成 ,表示现在可通过 CTI 控制 IP<br/>话机,并使用 IP 话机拨打和接听电话。</li> </ol> |              |

| 应用场景 | 操作说明                                  |              |
|------|---------------------------------------|--------------|
|      |                                       | C            |
|      | □ □ □ □ □ □ □ □ □ □ □ □ □ □ □ □ □ □ □ | # <b>C</b> 8 |
|      | CTI - Yealink SIP-T53W<br>IP 地址:      | 索            |
|      |                                       |              |

## (可选)步骤五、固定 Yeastar Linkus 到 Teams 导航栏

你可以将 Yeastar Linkus 固定到你的 Teams 左侧导航栏,方便快速访问。

| < >              |         |        |
|------------------|---------|--------|
| () 活动            |         | F      |
| (三) 聊天           |         | r<br>E |
| <b>č资ĵ</b><br>团队 |         | (      |
| <b>…</b><br>日历   |         | r      |
| <b>S</b><br>通话   | ② 弹出应用  | 5      |
| ÷:               | ① 关于    |        |
| Yeastar Lin      | ☆ 固定    |        |
|                  | <b></b> | 5      |
| <b>000</b><br>应用 |         |        |

- 1. 在 Teams 左侧导航栏,右键点击 Yeastar Linkus。
- 2. 在弹出的窗口中,点击 **固定**。

Yeastar Linkus 已被固定在你的 Teams 客户端左侧的导航栏。

## 执行结果

你可以在 Microsoft Teams 内访问 Linkus 网页端,并直接通过 PBX 拨打和接听电话。

### 相关信息

<u>Microsoft Outlook 集成概述</u>

## 断开 Microsoft Teams 连接

用户可以将 Yeastar Linkus 从 Teams 客户端卸载,从而断开 Microsoft Teams 与 Yeastar P 系列云 PBX 的对接。

## 操作步骤

- 1. 登录 Microsoft Teams。
- 2. 在左侧导航栏,右键点击 Yeastar Linkus,并选择 卸载。

## 之 注:

如果你的 Yeastar Linkus 未固定在左侧导航栏,你可以点击 \*\*\* 搜索该应用。

3. 在弹出的窗口中,点击 卸载。

## 执行结果

Microsoft Teams 对接已断开。